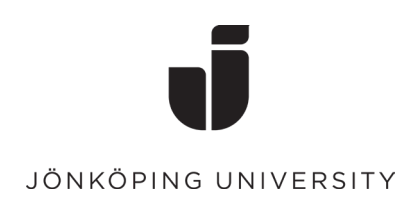

## **Remove MFA sign-in method**

- Go to the <u>https://mysignins.microsoft.com/</u> page and log in with your JU email.
- Click the Security Information tab

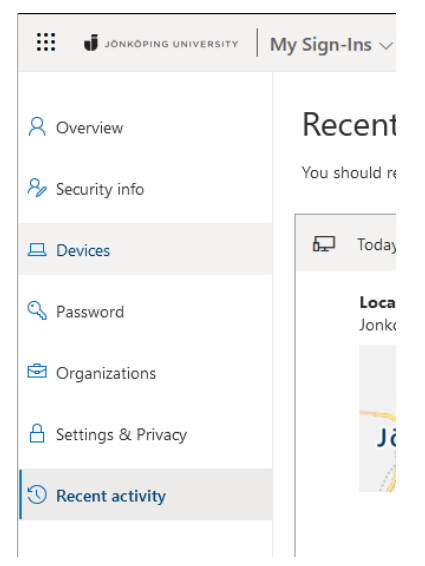

• Select **Delete** on the method you want to delete.

*NB! Keep at least one of the methods you've added yourself (except Work phone). If you delete all methods, you may need to contact the IT Helpdesk to be able to log in again.* 

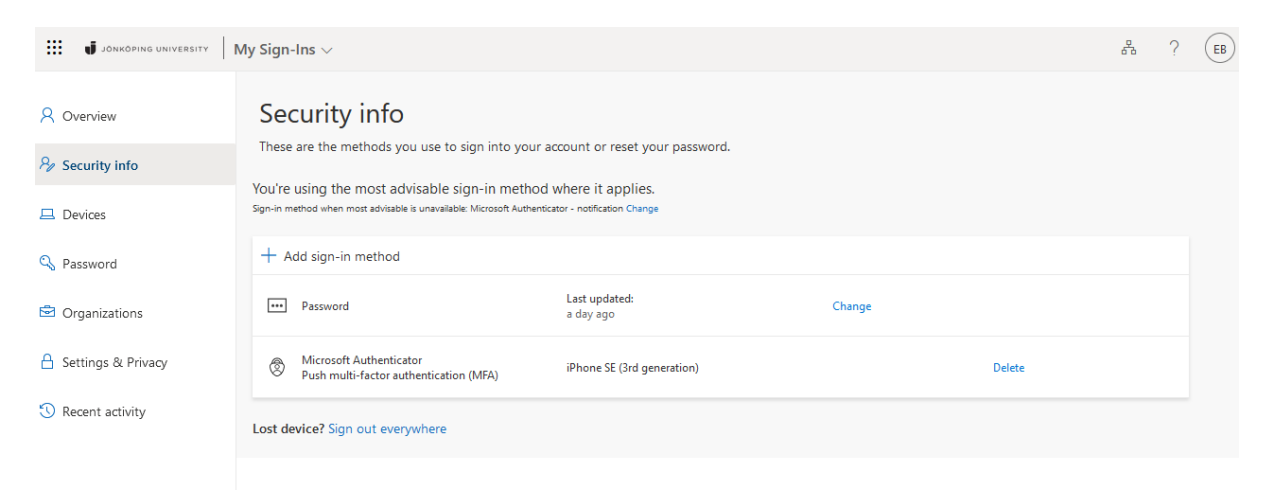

- If you have deleted a **Microsoft Authenticator** method, you also need to delete the account in the mobile application:
- Open Microsoft Authenticator and select the account you want to remove. Click on the "Gear" in the top right. Select Delete account

| No SIM 🗢 13:22                                 | រាវ  Tele2 🗢 12:34 🕑 🖉 ណ្ឌ 85 % 🔲                                                                                                | 📊 Tele2 🗢 12:34 🕑 🖉 🖓 85 % 🔲                                     |
|------------------------------------------------|----------------------------------------------------------------------------------------------------|------------------------------------------------------------------|
| $\equiv$ Authenticator $\bigcirc$ +            | < ©                                                                                                    | Kontoinställningar                                               |
| Jonkoping University<br>boem20yq@student.ju.se | Jonkoping University<br>boem20yq@student.ju.se                                                                                   | Kontonamn Jonkoping University >                                 |
|                                                | Meddelanden har aktiverats<br>Du kan använda den här enheten för att godkänna<br>meddelanden för att verifiera dina inloganingar | Lägg till ett konto på den här enheten                           |
|                                                | Engångslösenord                                                                                                    | Logga in på kompatibla appar på din enhet för det<br>här kontot. |
|                                                | - 544 495                                                                                                    | Ta bort konto                                                    |
|                                                | Aktivera telefoninloggning                                                                                                    |                                                                  |
|                                                | Ändra lösenord                                                                                                    |                                                                  |
|                                                | Uppdatera säkerhetsinformationen                                                                                                 |                                                                  |
|                                                | Granska den senaste aktiviteten                                                                                                  |                                                                  |
|                                                |                                                                                                    |                                                                  |
|                                                |                                                                                                    |                                                                  |
|                                                |                                                                                                    |                                                                  |
| Authenticator Passwords Addresses Verified IDs |                                                                                                    |                                                                  |